# Cita Previa Registro Civil

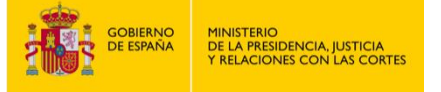

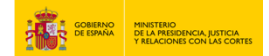

#### **CITA PREVIA DEL REGISTRO CIVIL**

1. Entra en "<u>https://sede.mjusticia.gob.es/es/tramites/cita-previa-registro-civil</u>".

2. Haz clic en "Tramitación On-line sin Certificado Digital".

| Cita Previa del Registro Civil                                                                                                    |
|----------------------------------------------------------------------------------------------------|
|                                                                                                    |
| Servicio de Cita Previa en el Registro Civil Central.                                                                                                    |
|                                                                                                    |
| Solicitud de cita previa         Image: Tramitación On-line sin Certificado Digital                                                                                                    |
| 🕢 Tramitación telemática parcial                                                                                                    |
| Acceda a la petición de cita previa a los Registros Civiles para los trámites que figuran en el desplegable en el formulario de solicitud, en el cual próximamente<br>serán incluidos los Registros Civiles que se vayan incorporando en este proceso de informatización. |
|                                                                                                    |

### 3. Pulsa el botón de "Salir de la Sede".

|                                  | Cita Previa del Registro Civil                                                                                                    | Ô |
|----------------------------------|----------------------------------------------------------------------------------------------------|---|
| HERRAMIENTAS DE<br>ACCESIBILIDAD | Servicio de Cita Drevia an el Banistro Civil Central      Atención, va a salir de la Sede Electrónica del Ministerio de Justicia      Solicitud de c      Tran      Solicitud de cita previa a los Registros Civiles para los trámites qué figuran en el desplegable en el formulario de solicitud, en el cual próximamente serten incluídos los Becistros Civiles pue se vavan incorcorando en este proceso de informationción. |   |

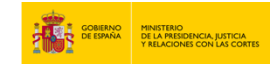

4. Haz clic en "ÁMBITOS DISPONIBLES" y después haz clic en "Selecciona Oficina" para elegir el sitio al que tendrás que acudir el día de la cita.

|                              | 0.4                   |                                                               |     |
|------------------------------|-----------------------|---------------------------------------------------------------|-----|
| AMBITUS DISPONIBLES          | Caceres               | *                                                             |     |
| Importanto: los todo la info | masián da asta nárias | a incluide la que en enquentre al final, antes de continuer.  |     |
| importante, lee toda la inio | macion de esta pagina | a, incluída la que se encuentra al final, antes de continual. |     |
| Selecciona Oficina:          |                       |                                                               |     |
| Colonianas                   |                       |                                                               |     |
| Seleccionar                  |                       |                                                               | ( v |

5. Selecciona una de las opciones dentro del apartado "Selecciona trámite" y después haz clic en el botón de "Aceptar".

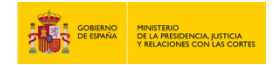

6. Haz clic en "N.I.E., D.N.I. o Pasaporte", rellena los campos de "Nombre y apellidos", "Año de nacimiento", "País de nacionalidad" y finalmente haz clic en "Aceptar".

| Tipo de documento                        |             |   |
|------------------------------------------|-------------|---|
| ○ N.I.E.                                 | O PASAPORTE |   |
| * D.N.I.<br>Campo obligatorio            | 1000010     |   |
| *Nombre y apellidos<br>Campo obligatorio |             |   |
| *Año de nacimiento<br>Campo obligatorio  | (aaaa)      |   |
| País de nacionalidad                     |             | ~ |
| Aceptar Volver                           |             |   |

7. Haz clic en el botón de "Solicitar Cita".

| r cualquiera de las siguie | ntes opciones           |                                    |                                          |                                           |                                           |                                          |
|----------------------------|-------------------------|------------------------------------|------------------------------------------|-------------------------------------------|-------------------------------------------|------------------------------------------|
|                            |                         |                                    |                                          |                                           |                                           |                                          |
| ltar Citas Confirmadas     | Anular Cita             | Salir                              |                                          |                                           |                                           |                                          |
|                            | Iltar Citas Confirmadas | itar Citas Confirmadas Anular Cita | itar Citas Confirmadas Anular Cita Salir | iltar Citas Confirmadas Anular Cita Salir | iltar Citas Confirmadas Anular Cita Salir | itar Citas Confirmadas Anular Cita Salir |

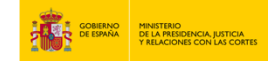

8. Rellena los campos "Teléfono", "Correo electrónico", "Repite Correo electrónico" y "Motivo o tipo de solicitud de la cita" y haz clic en el botón de "Siguiente".

| TARIA                                       | ~                                                                                                    |                                                                                                    |
|---------------------------------------------|----------------------------------------------------------------------------------------------------|----------------------------------------------------------------------------------------------------|
|                                             |                                                                                                    |                                                                                                    |
| 6XXXXXXXXX                                  | $\bigcirc$                                                                                                    |                                                                                                    |
|                                             | correo@ejemplo.com                                                                                                    |                                                                                                    |
|                                             | correo@ejemplo.com                                                                                                    |                                                                                                    |
|                                             |                                                                                                    |                                                                                                    |
|                                             |                                                                                                    |                                                                                                    |
|                                             |                                                                                                    |                                                                                                    |
|                                             |                                                                                                    |                                                                                                    |
| S DATOS QUE CONSTAN EN LA CITA: r           | <sup>a</sup> pasaporte, nombre y apellidos SON IDÉNTICOS a los que consta                                                                       | n en el DOCUMENTO                                                                                                    |
| el pasaporte o en el nombre y apellidos pro | oducirá la INADMISIÓN de todas las citas duplicadas.                                                                                            |                                                                                                    |
|                                             | 6XXXXXXXXX<br>ectrónico válido donde te enviarán el justifi<br>s DATOS QUE CONSTAN EN LA CITA: r<br>el pasaporte o en el nombre y apellidos pro | EXXXXXXX<br>correo@ejemplo.com<br>correo@ejemplo.com<br>ectrónico válido donde te enviarán el justificante de la reserva de cita<br>S DATOS QUE CONSTAN EN LA CITA: nº pasaporte, nombre y apellidos SON IDÉNTICOS a los que consta<br>el pasaporte o en el nombre y apellidos producirá la INADMISIÓN de todas las citas duplicadas. |

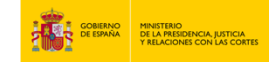

9. Elije la fecha de la cita previa para realizar el trámite.

| ecciona una de las siguientes citas disponibles:<br>CITA 1<br>Dia: 05/06/2024<br>Hora: 10:00<br>O                                                                            | cripción de nacimiento, con er           | ■VIA<br>ntrega o actualización de Libro de | Familia                                  | Paso 3 d |
|----------------------------------------------------------------------------------------------------|------------------------------------------|--------------------------------------------|------------------------------------------|----------|
| CITA 1         CITA 2         CITA 3           Dia: 05/06/2024         Dia: 06/06/2024         Dia: 07/06/2024           Hora: 10:00         Hora: 10:00         Hora: 10:00 | ecciona una de las siguientes cita       | as disponibles:                            |                                          |          |
|                                                                                                    | CITA 1<br>Día: 05/06/2024<br>Hora: 10:00 | CITA 2<br>Día: 06/06/2024<br>Hora: 10:00   | CITA 3<br>Día: 07/06/2024<br>Hora: 10:00 |          |
|                                                                                                    | 0                                        | 0                                          |                                          |          |

10. Haz clic en el botón de "Siguiente".

|                              |                                          | 100.000                  |                          | and an                    |                                  |                              |                                                                                                    |
|------------------------------|------------------------------------------|--------------------------|--------------------------|---------------------------|----------------------------------|------------------------------|----------------------------------------------------------------------------------------------------|
| Lu                           | Ma                                       | Mi                       | Ju                       | Vi                        | Sá                               | Do                           | 04/06/2024                                                                                                    |
|                              |                                          |                          |                          |                           | - 1                              |                              |                                                                                                    |
|                              | -4                                       | 5                        | 6                        | 7                         |                                  |                              | Buscar nuevas citas                                                                                                    |
| 10                           | 11                                       | 12                       | 13                       | 14                        |                                  |                              |                                                                                                    |
| 17                           |                                          | 19                       |                          | 21                        | 22                               | 23                           |                                                                                                    |
| 24                           | 25                                       | 26                       | 27                       |                           | 29                               |                              |                                                                                                    |
| SPC<br>or far<br>e cita<br>S | ONES I<br>vor, sel<br>a previa<br>iguent | DE 5<br>leccio<br>a desi | MIN<br>ona un<br>de la p | a de l<br>bágina<br>Cance | DS P<br>as cita<br>de in<br>elar | ARA C<br>as y pu<br>icio o p | DMPLETAR LA CONFIRMACIÓN DE ESTA CITA<br>Isa el botón siguiente. En caso de que las citas mostradas no se ajusten a tus necesidades, deberás volver a acceder al sistema<br>julsar el botón cancelar. |

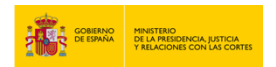

11. Si estás de acuerdo con la cita seleccionada haz clic en el botón "SI".

|                  |                    |                 |                  |                  |                    | _                    | 04/06/2024                                                               |                |                                                                     |
|------------------|--------------------|-----------------|------------------|------------------|--------------------|----------------------|--------------------------------------------------------------------------|----------------|---------------------------------------------------------------------|
| Lu               | Ma                 | Mi              | Ju               | Vi               | Sá                 | Do                   | 04/00/2024                                                               |                |                                                                     |
|                  |                    |                 |                  |                  |                    |                      |                                                                          |                |                                                                     |
|                  |                    | 5               | 6                | 7                |                    |                      | Buscar nuevas citas                                                      |                |                                                                     |
| 10               | 11                 | 12              | 13               | 14               |                    |                      |                                                                          |                |                                                                     |
|                  |                    |                 |                  |                  |                    |                      |                                                                          | VASA           |                                                                     |
|                  |                    |                 |                  |                  |                    |                      |                                                                          | CITA           |                                                                     |
| ISPC             | NESE               | DE 5            | MIN              | UTO              | DS P               | ARAC                 | OMPLETAR LA CONFIRM                                                      | SELECCIONADA   |                                                                     |
| or fav<br>e cita | vor, sel<br>previa | eccio<br>I desc | na un<br>de la p | a de l<br>bágina | as cita<br>i de in | as y pu<br>licio o j | ilsa el botón <b>siguiente</b> . En<br>pulsar el botón <b>cancelar</b> . | ¿Estás seguro? | o se ajusten a tus necesidades, deberás volver a acceder al sistema |
| -                |                    |                 |                  |                  |                    |                      |                                                                          | SINO           |                                                                     |

12. Haz clic en las dos casillas que se muestran en el apartado de "Otros datos".

| Hora cita  | 10:00  |  |  |
|------------|--------|--|--|
| Mesa       | Mesa 1 |  |  |
| tras Datas |        |  |  |

#### 13. Haz clic en el botón de "Confirmar".

| Mesa                                                                                                    | Mesa 1                                                                                                    |  |
|----------------------------------------------------------------------------------------------------|----------------------------------------------------------------------------------------------------|--|
| Otros Datos C Estoy conforme con la inform Acepto recibir información so                                                                               | ación mostrada en pantalla.<br>bre mi cita en la dirección de correo electrónico proporcionada.                                                                |  |
| Si la información mostrada es<br>correcta, por favor pulsa el botón<br><b>CONFIRMAR</b> para validar los dato<br>y finalizar el proceso de cita previa | Si los datos no son correctos o no<br>deseas la cita asignada, por favor,<br>s pulsa el botón <b>VOLVER</b> y volverá a<br>la pantalla inicial de cita previa. |  |
| CONFIRMAR                                                                                                    | VOLVER                                                                                                    |  |
| Secretaría General de Administracio                                                                                                    | in Digital                                                                                                    |  |

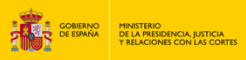

## 14. Haz clic en el botón de "Imprimir".

|   | NOTA:                                                                                                    | * |
|---|----------------------------------------------------------------------------------------------------|---|
|   | Tu cita ha sido confirmada. Deberás aportar este justificante el día de la cita                                                                                                    |   |
|   | IMPORTANTE: recuerda el número de justificante de cita para cualquier cambio en la misma. Es responsabilidad del solicitante la<br>custodia de esos datos.                                                                                                    |   |
|   | Si deseas anular tu cita, deberás acceder a la aplicación de Cita Previa, utilizando los datos que te facilitamos en esta confirmación. Una vez validados tus<br>datos de identidad, el sistema te dará la opción de "Anular Cita", debiendo introducir el "Número de justificante de cita", y confirmando la anulación. No podrán<br>anularse las reservas, el mismo día de la cita, por lo que deberás hacerlo con anterioridad. |   |
|   | In primir                                                                                                    |   |
|   |                                                                                                    |   |
| ( | D Secretaría General de Administración Digital                                                                                                    |   |
|   |                                                                                                    |   |

| INTERNET C<br>Inscripción de nacim                                 | CITA PREVIA<br>liento, con entrega o actualización de Libro de Familia |  |  |  |  |  |  |
|--------------------------------------------------------------------|------------------------------------------------------------------------|--|--|--|--|--|--|
| CITA CONFIRMADA                                                    |                                                                        |  |  |  |  |  |  |
| N° de Justificante de o                                            | cita:                                                                  |  |  |  |  |  |  |
| Titular                                                            |                                                                        |  |  |  |  |  |  |
| Teléfono                                                           |                                                                        |  |  |  |  |  |  |
| Año de nacimiento                                                  |                                                                        |  |  |  |  |  |  |
| Correo electrónico                                                 |                                                                        |  |  |  |  |  |  |
| Observaciones                                                      | LIBRO DE FAMILIA                                                       |  |  |  |  |  |  |
| DATOS DE LA CITA<br>Dirección                                      |                                                                        |  |  |  |  |  |  |
| REGISTRO CIVIL DE CÁCERES, AVDA, DE LA HISPANIDAD SN CÁCERES 10071 |                                                                        |  |  |  |  |  |  |
| Día de la cita                                                     | 07/06/2024                                                             |  |  |  |  |  |  |
| Hora cita                                                          | 10:00                                                                  |  |  |  |  |  |  |

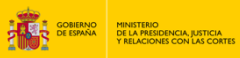

#### 15. Haz clic en el botón "Salir".

| REGISTRO CIVIL DE                                                                                                    | CÁCERES, AVDA: DE LA HISPANIDAD SN CÁCERES 10071                                                                                                    |
|----------------------------------------------------------------------------------------------------|----------------------------------------------------------------------------------------------------|
| Día de la cita                                                                                                    | 07/08/2024                                                                                                    |
| Hora cita                                                                                                    | 10:00                                                                                                    |
| Mesa                                                                                                    | Mesa 1                                                                                                    |
| OTROS DATOS<br>Fecha de reserva de la                                                                                    | oita: 04/08/2024                                                                                                    |
| NOTA:<br>Tu cita ha sido co<br>IMPORTANTE: re<br>datos.<br>Si deseas anular<br>sistema te dará la<br>la cita, por lo que | onfirmada. Deberás aportar este justificante el clía de la cita<br>exercha el número de justificante de cita para cualquier cambio en la misma. Es responsabilidad del solicitante la custodia de esos<br>tu cita, deberás acoeder a la aplicación de Cita Previa, utilizando los datos que te facilitamos en esta confirmación. Una vez validados tus datos de identidad, el<br>opción de "Anular Cita", debendo introducir el "Número de justificame de cita", y confirmando la anulación. No podràn anularse las reservas, el mismo día de<br>deberás hacarlo con anterioridad. |
| Imprimir                                                                                                    | Sair                                                                                                    |

16. Una vez terminado recibirás un SMS en tu teléfono móvil con los datos de la cita.

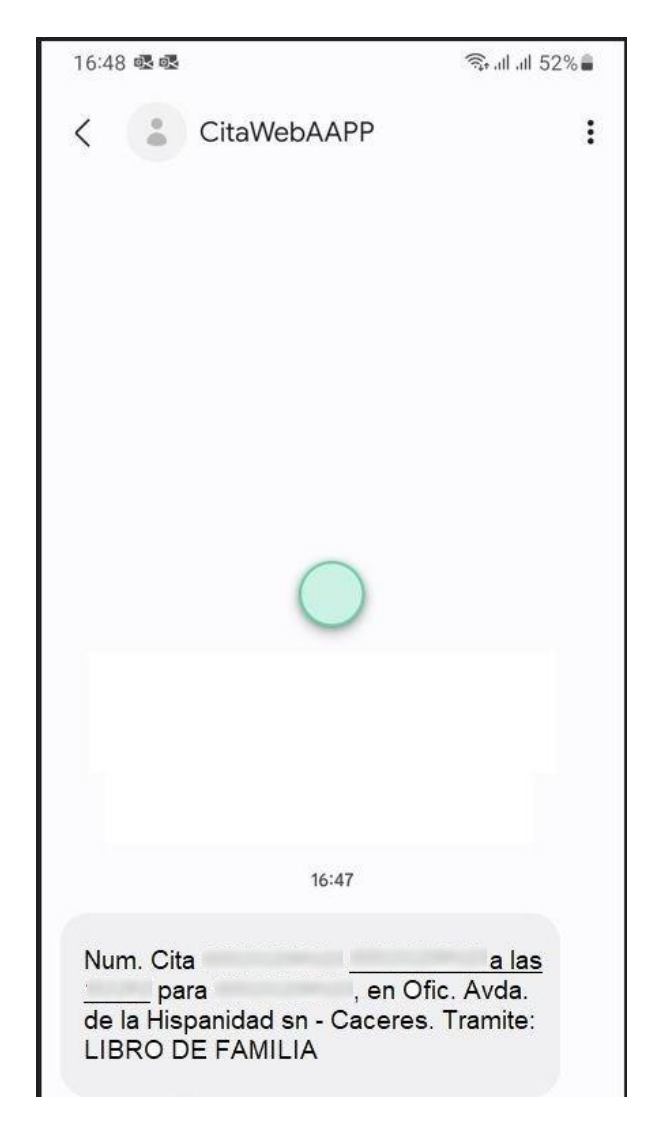

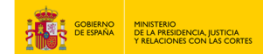

#### 17. También recibirás un correo electrónico con la confirmación de cita.

| Gmail - · CONFIRMACIóN DE CITA ·                                                                                                    |                                                                                                    |  |  |
|----------------------------------------------------------------------------------------------------|----------------------------------------------------------------------------------------------------|--|--|
| M Gmail                                                                                                    |                                                                                                    |  |  |
| CONFIRMACIÓN DE CITA ·                                                                                                    |                                                                                                    |  |  |
| CITA PREVIA <no-conteste-a-esta-direccion< td=""><td>@correo.gob.es&gt;</td></no-conteste-a-esta-direccion<>                                                                                                    | @correo.gob.es>                                                                                                    |  |  |
| Sr./Sra.                                                                                                    |                                                                                                    |  |  |
| Te informamos de que éstos son los datos                                                                                                    | de confirmación de tu cita:                                                                                                    |  |  |
| DATOS DE LA CITA<br>Número de justificante de cita:<br>Nombre del trámite: Inscripción de na<br>Dirección: REGISTRO CIVIL DE CÁCE<br>Fecha de la cita: 07/06/2024<br>Hora cita: 10:00<br>DATOS DEL CITADO         | cimiento, con entrega o actualización de Libro de Familia<br>ERES, AVDA. DE LA HISPANIDAD SN CÁCERES 10071                                                                                                    |  |  |
| Nº de identificación del citado:<br>Nombre del citado :                                                                                                    |                                                                                                    |  |  |
| Si deseas anular tu cita, deberás accede<br>esta confirmación. Una vez validados tus d<br>introducir el "Número de justificante de cita<br>cita directamente pulsando aquí. No podrá<br>hacerlo con anterioridad. | r a la aplicación de Cita Previa, utilizando los datos que te facilitamos en<br>latos de identidad, el sistema te dará la opción de "Anular Cita", debiendo<br>", y confirmando la anulación. También podrás acceder a la anulación de la<br><b>án anularse las reservas, el mismo día de la cita,</b> por lo que deberás |  |  |
| Aviso: Esta dirección de correo está destir<br>mensajes.                                                                                                    | nada al envío de información y no está habilitada para la recepción de                                                                                                    |  |  |
| Atentamente                                                                                                    |                                                                                                    |  |  |